# HOW TO CANCEL OR ADD A SUBJECT ONLINE

## **STUDENT KIOSK**

#### Rules:

- 1. Students may add or cancel a course (subject) with 100% refund until last working day in February each year.
- 2. Courses/subjects on distance mode cannot be added on the Student Kiosk. Kindly contact COLL.
- 3. Change of Programme cannot be done on the Student Kiosk.
- 4. You will only be able to add subjects that are in the curricula of your programme or year of studies. E.g. If you are registered as a 2<sup>nd</sup> year student you will only be able to add/cancel courses (subjects) for 1<sup>st</sup> and 2<sup>nd</sup> year. You will NOT be able to add 3<sup>rd</sup> year subjects. For this you need the services of your Faculty Officer.

#### TO CANCEL

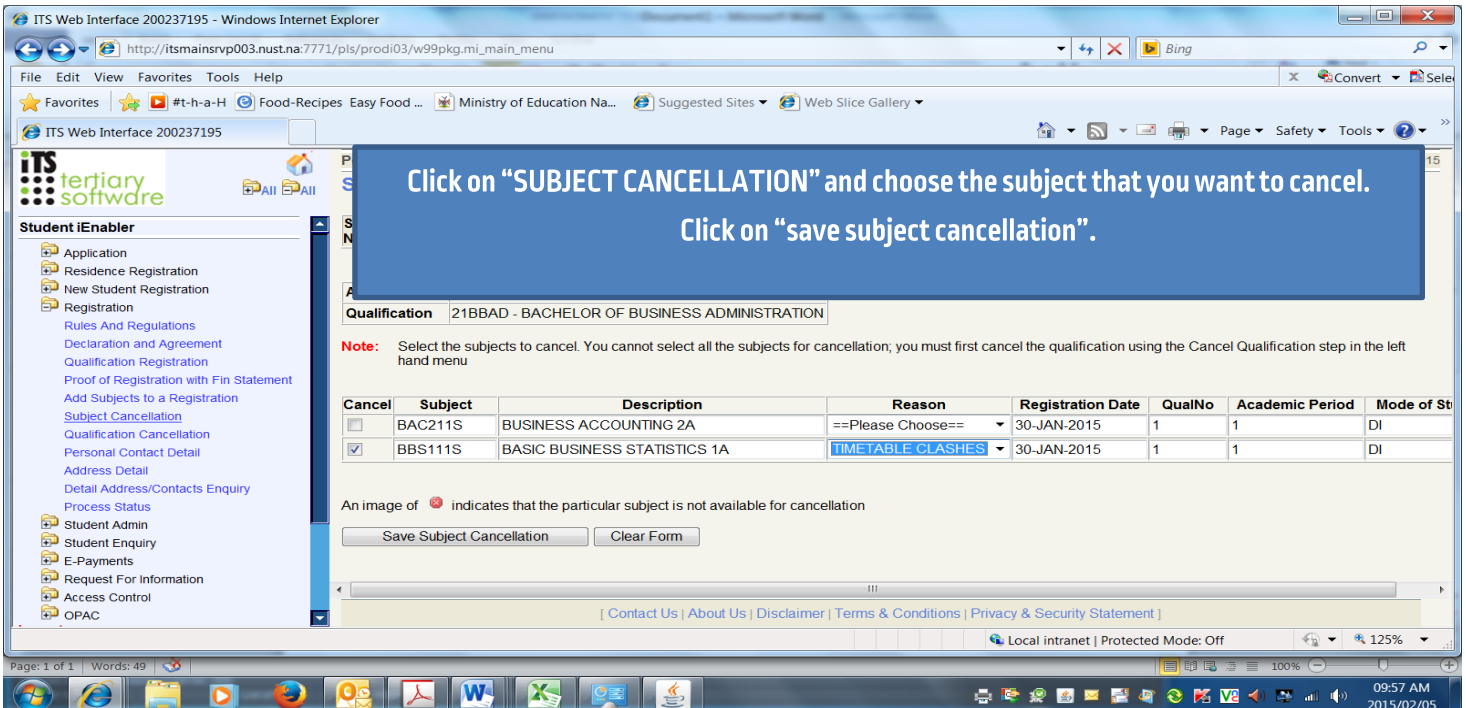

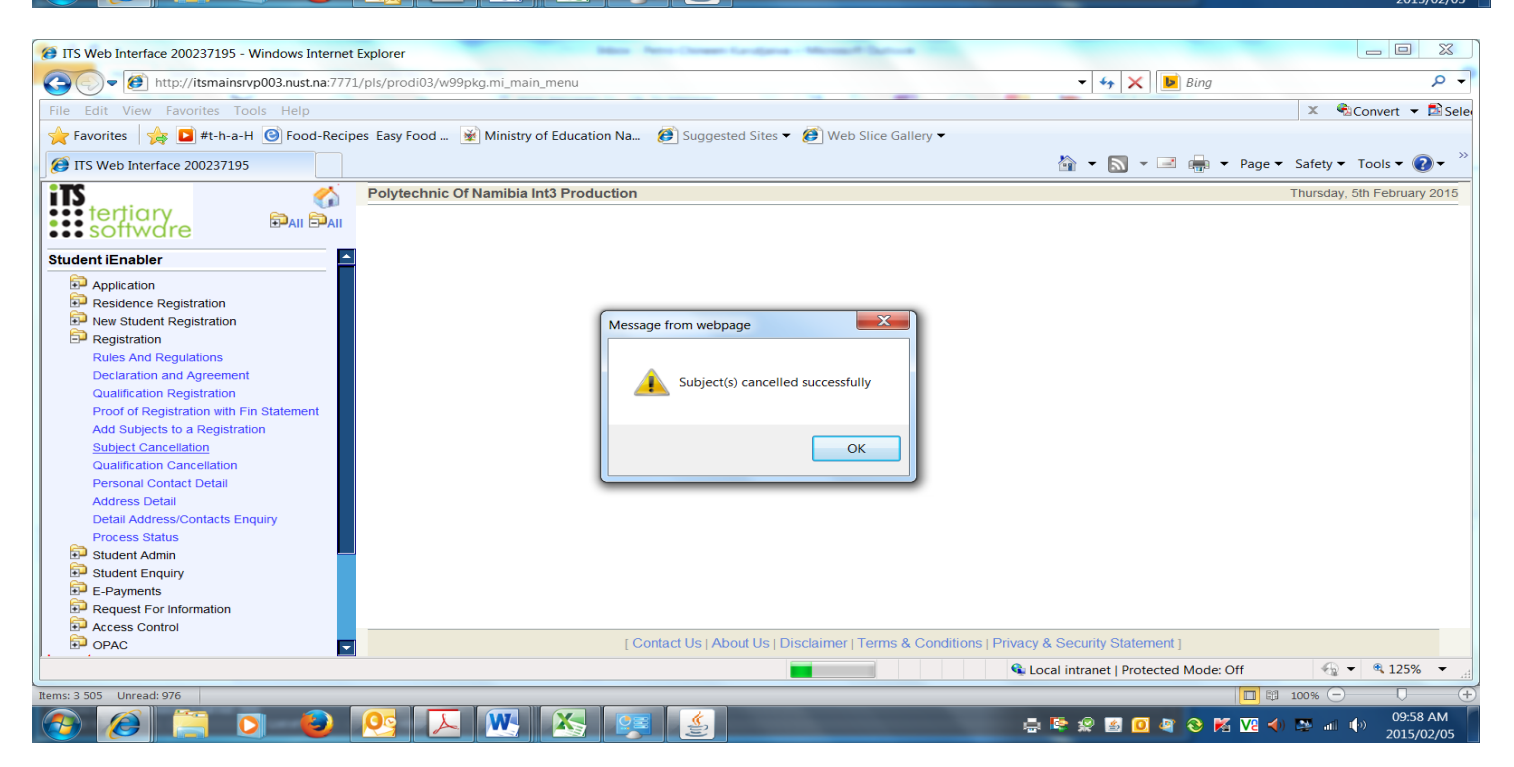

### **ADD A SUBJECT**

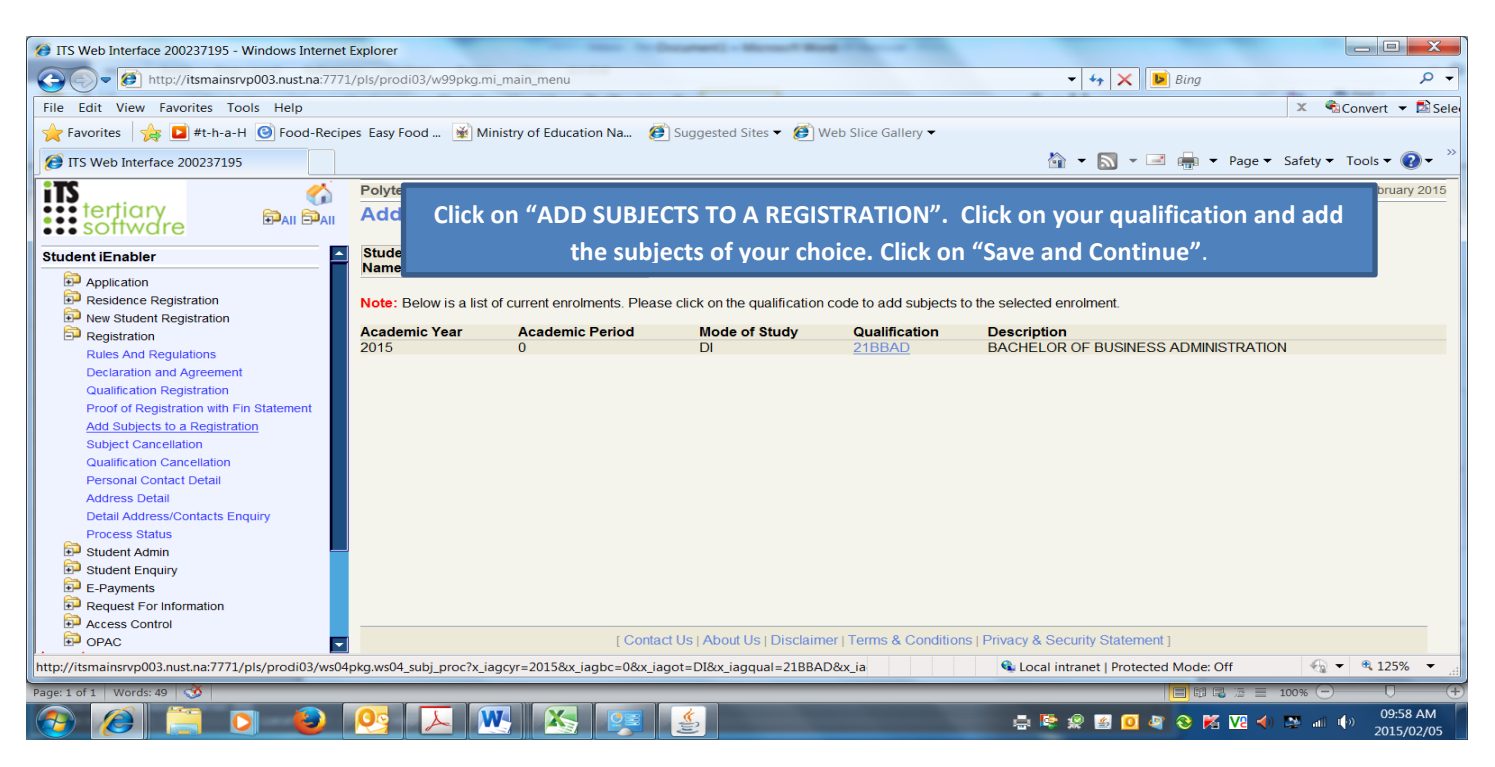

| 😥 ITS Web Interface 200237195 - Windows Internet Explorer                                                              |                                                                                                    |                          |                     |                             |
|----------------------------------------------------------------------------------------------------|----------------------------------------------------------------------------------------------------|--------------------------|---------------------|-----------------------------|
| 🕞 🗇 🖉 http://itsmainsrvp003.nust.na:7771/pls/prodi03/w99pkg.mi_main_menu                                               |                                                                                                    | 👻 🍫 🗙 📴 Bing             |                     | • م                         |
| File Edit View Favorites Tools Help                                                                                    |                                                                                                    |                          |                     | 🗴 🐔 Convert 🔻 🛃 Sele        |
| 🔶 Favorites 🗠 🗊 #t-b-a-H 🔞 Food-Regipes Facy Food 🛞 Ministry of Education Na 🦪 Suggested Sites 🗸 👰 Web Slice Gallery 💌 |                                                                                                    |                          |                     |                             |
| ITS Web Interface 200237195                                                                                            | (میں جانی کے ایک میں میں میں میں میں میں میں ایک ایک ایک ایک ایک ایک ایک ایک ایک ایک                        | 🟠 🗝 🔊                    | 🕶 🖶 🔻 Page 🗸        | 🔹 Safety 👻 Tools 👻 🕗        |
| its 🔗                                                                                                    | Polytechnic Of Namibia Int3 Production                                                                      |                          |                     | Thursday, 5th February 2015 |
| ••• tertiary                                                                                                    |                                                                                                    |                          |                     |                             |
| ••• softwdre                                                                                                    | Other Subjects Available for Selection                                                                      |                          |                     |                             |
| Student iEnabler                                                                                                    | • • • •                                                                                                    |                          |                     | Academic Credits            |
|                                                                                                    | Subject                                                                                                    | Compulsory               | Study Period        | Not Applicable              |
| Application                                                                                                    | BMI511S - INTRODUCTION TO BUSINESS MANAGEMENT                                                               | NO                       | 1 - FIRST YEAR      |                             |
| Residence Registration                                                                                                 | EPR511S - ENGLISH IN PRACTICE. Subject LIB4119 - LANCHACE IN BRACTICE must be completed before this subject | NO<br>et mou he celector | I-FIRSTYEAR         |                             |
| New Student Registration                                                                                               | Subject in 4113 - Enrounded in 11 No 100 index be completed beine and subject may be selected.              |                          |                     |                             |
| EP Registration                                                                                                    | LIP411S - LANGUAGE IN PRACTICE                                                                              | No                       |                     |                             |
| Rules Allo Regulations                                                                                                 | PC0611S - PROFESSIONAL COMMUNICATION                                                                        | NO                       |                     |                             |
| Oublification Registration                                                                                             | PMA512S - PRINCIPLES OF MACROECONOMICS                                                                      | NO                       | I - FIRST YEAR      |                             |
| Proof of Registration with Fin Statement                                                                               | PWR611S - PROFESSIONAL WRITING                                                                              | No                       | 1 - FIRST YEAR      |                             |
| Add Subjects to a Registration                                                                                         | BAC211S - BUSINESS ACCOUNTING 2A. Distribute BA0011D strength superlined                                    | NO                       | 2 - SECOND YEAR     |                             |
| Subject Cancellation                                                                                                   | Subject BAC211S already enrolled.                                                                           | N                        |                     |                             |
| Qualification Cancellation                                                                                             | BBS111S - BASIC BUSINESS STATISTICS 1A                                                                      | NO                       | 2 - SECOND YEAR     |                             |
| Personal Contact Detail                                                                                                | BOP611S - BUSINESS OPERATIONS                                                                               | No                       | 2 - SECOND YEAR     |                             |
| Address Detail                                                                                                    | PMI511S - PRINCIPLES OF MICROECONOMICS                                                                      | No                       | 2 - SECOND YEAR     |                             |
| Detail Address/Contacts Enquiry                                                                                        | BPM611S - PURCHASING MANAGEMENT                                                                             | No                       | 3 - THIRD YEAR      | =                           |
| Process Status                                                                                                    | ICE712S - INNOVATION, CREATIVITY AND ENTREPRENEURSHIP                                                       | No                       | 3 - THIRD YEAR      |                             |
| 😥 Student Admin 🔤                                                                                                    | IMI611S - INTERMEDIATE MICROECONOMICS.                                                                      | No                       | 3 - THIRD YEAR      |                             |
| E Student Enquiry                                                                                                    | Subject PMID 115 - PHINGIPLES OF MIGROECONOMIGS must be completed before this subject may be selected.      |                          |                     |                             |
| E-Payments                                                                                                    | Save and Continue Save Continue Later Restart Process                                                       |                          |                     |                             |
| Request For Information                                                                                                | Ouve and Continue                                                                                           |                          |                     | -                           |
| Access Control                                                                                                    | Contact Lis   About Lis   Disclaimer   Terms & Conditions   Bri                                             | uppy & Cocurity Str      | atomont 1           |                             |
|                                                                                                    | E Contact OS   About OS   Disclaimer   Terms & Conditions   Ph                                              | vacy & Security Sta      | atementj            |                             |
| 🔊 Done                                                                                                    |                                                                                                    | 🗣 Local intranet   F     | Protected Mode: Off | 🔩 🔻 🔍 125% 🔻 🖽              |
| Page: 2 of 2 Words: 49 🥸                                                                                               |                                                                                                    |                          |                     | 100% 🗁 🛛 🕂                  |
| 📀 🥖 🚞 🖸                                                                                                    | 👰 🔼 💘 🐹 🚒 🍝                                                                                                 | 🖶 😒 🧟                    | 🔟 🦉 😵 🔀 Vi 🚽        | ) 📴 📶 🕩 10:01 AM            |

### **CANCEL A QUALIFICATION**

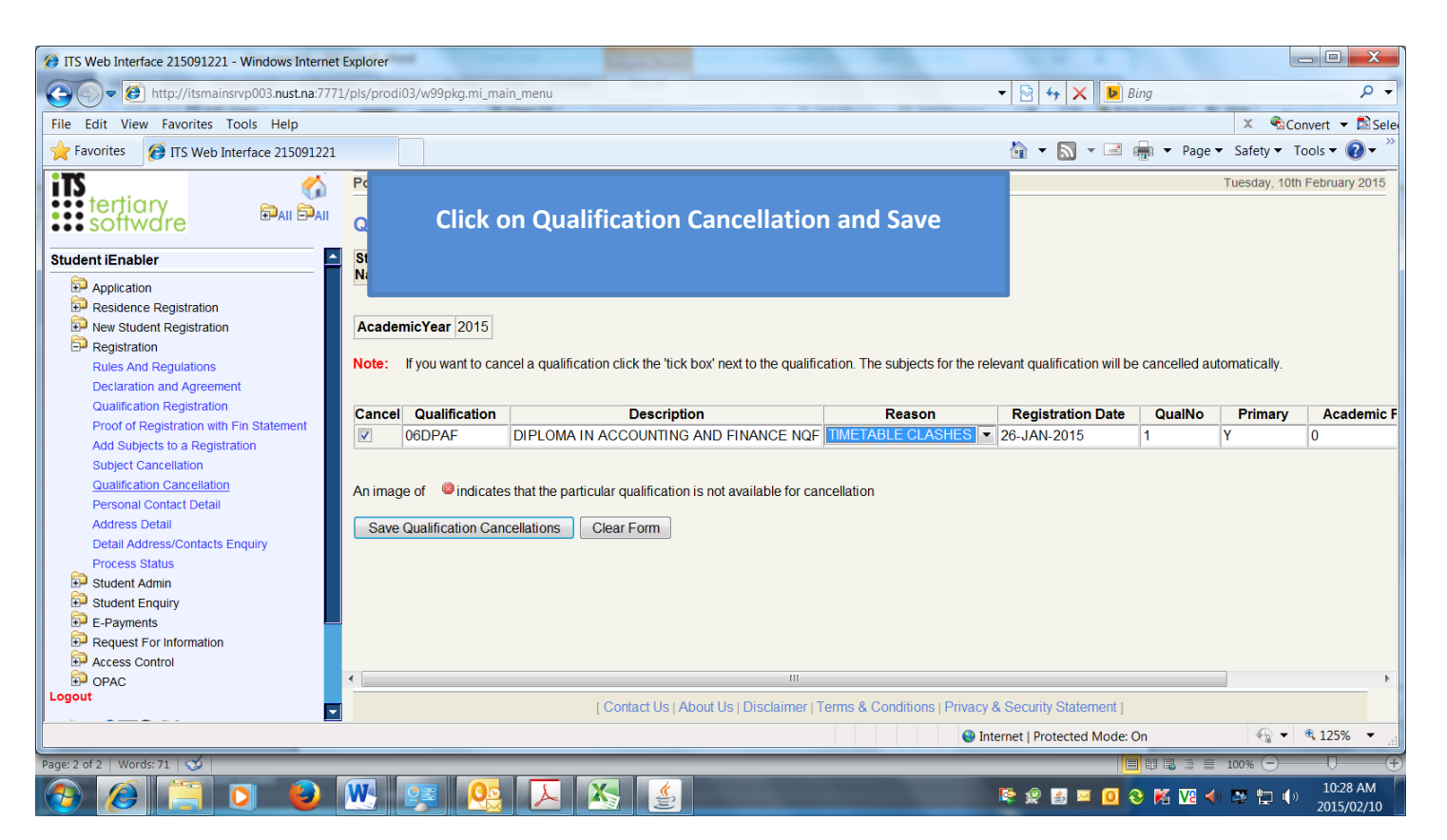

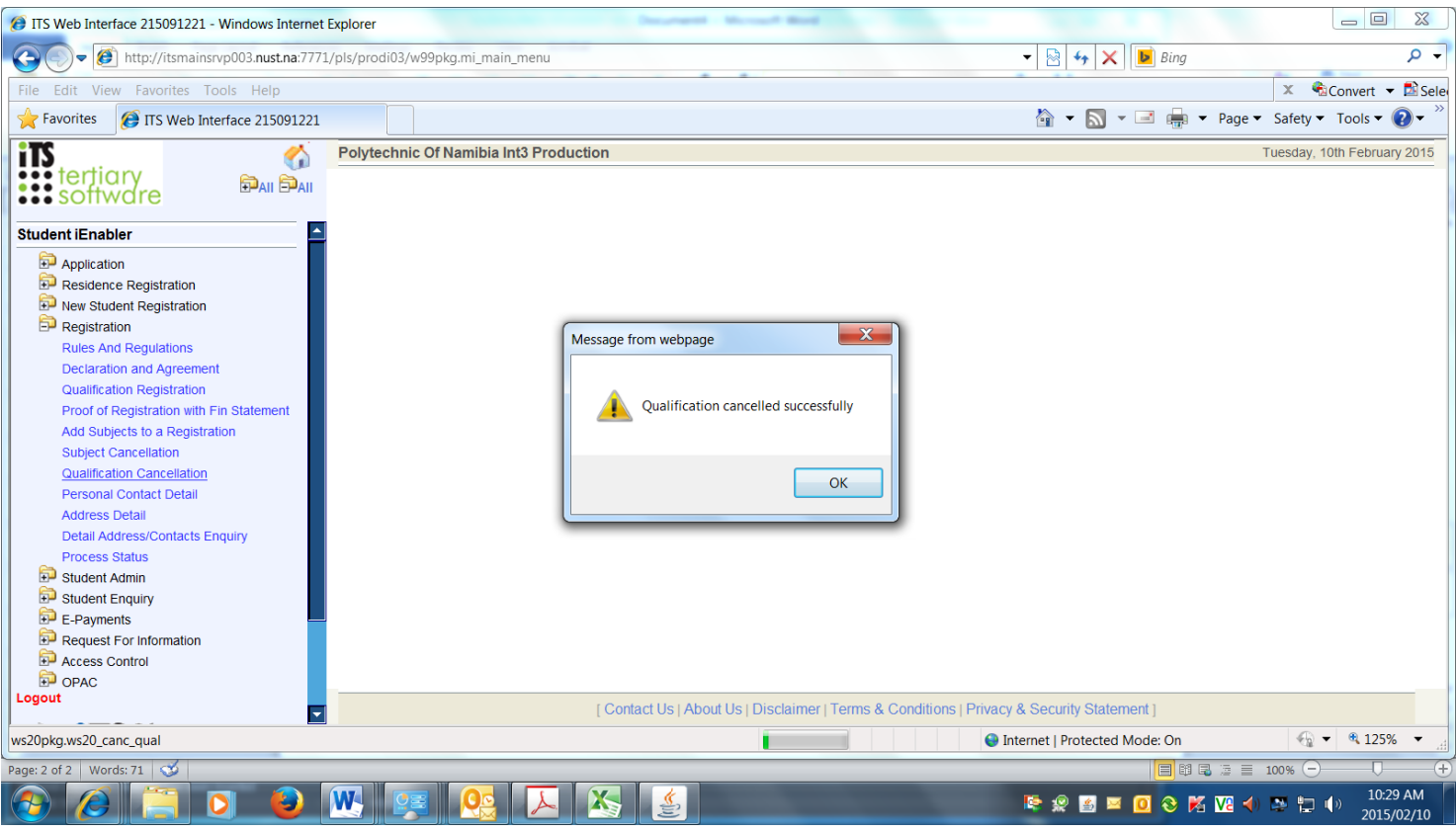